## Afbeeldingen of foto's uploaden voor een internetadres.

Dit kan bij plaatsjesupload.nl hiervoor dient u zich niet te registreren, maar de mogelijkheid bestaat wel en dit is aan te raden, als je geregistreerd bent, kan je uw afbeeldingen of foto's zelf beheren, bij niet geregistreerden is dit niet net geval, weet je niet wat met uw afbeeldingen of foto's gebeurt, dit was vroeger anders, maar nu wel betrouwbaar.

Plaatjesupload.nl werkt op het systeem van ImageShack maar is volledig nederlandstalig en gebruiksvriendelijk, men kan afbeeldingen uploaden met de extensie JPG, GIF en PNG max 1500 kb.

Surf naar http://www.plaatjesupload.nl

Onderstaand venster opent, zie Figuur 1

Hier kan men nu als niet geregistreerde uploaden.

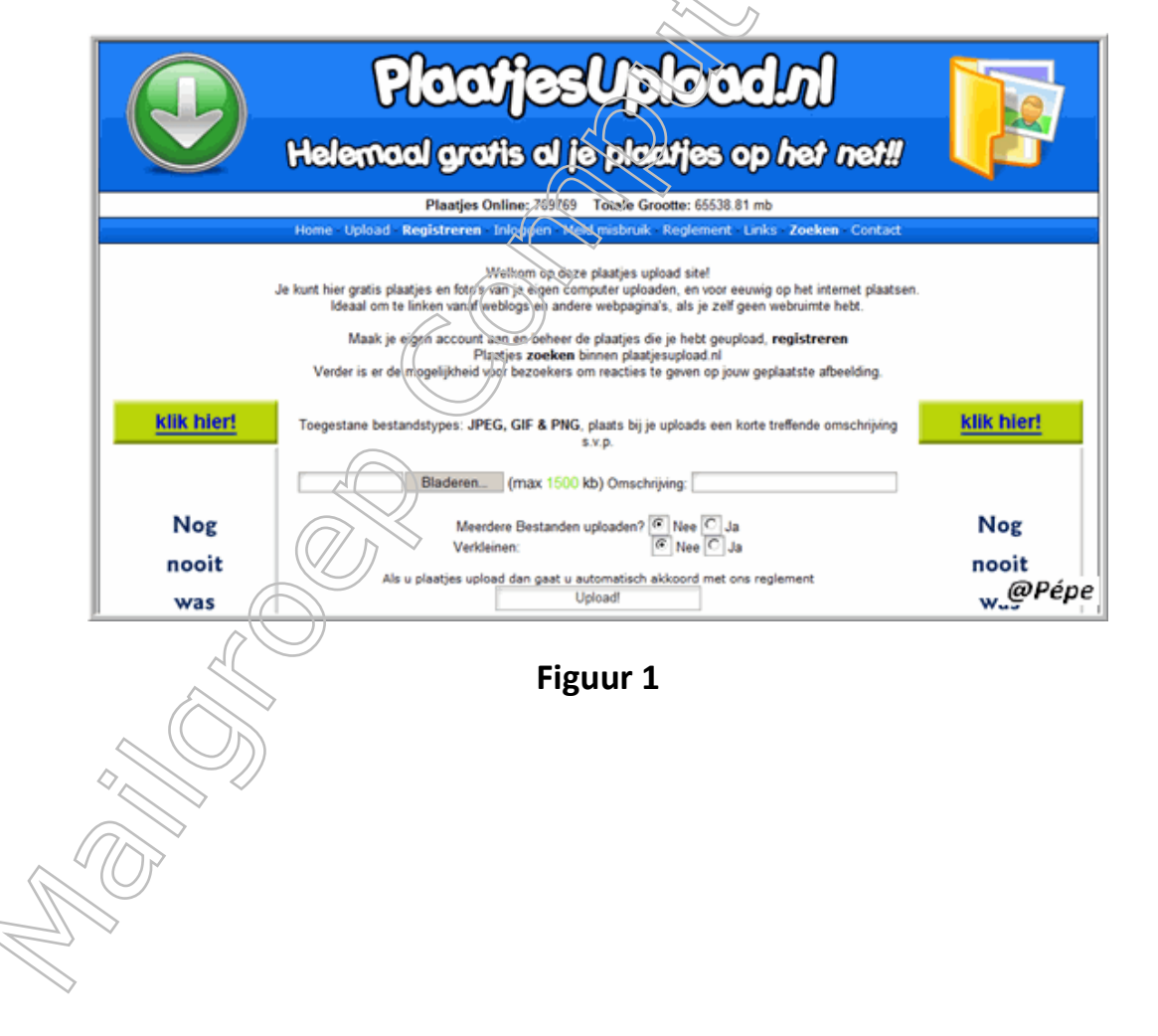

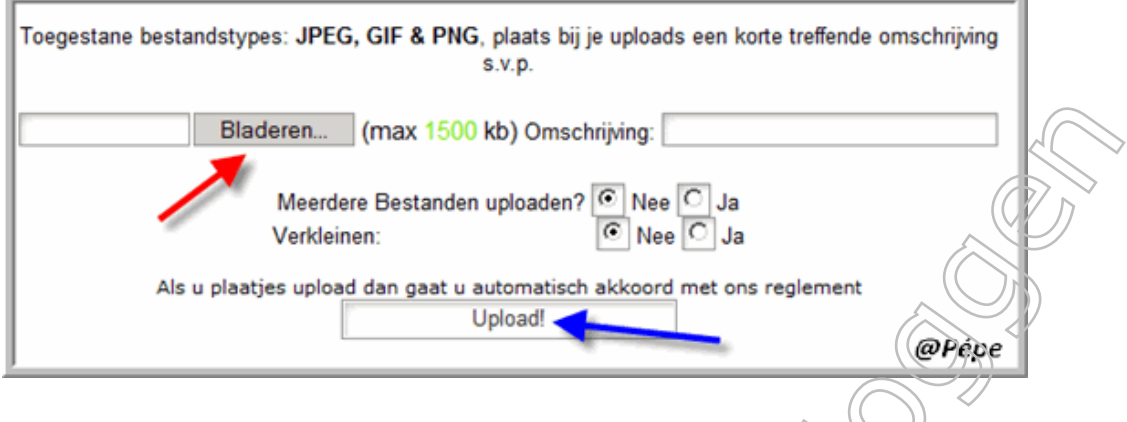

Figuur 2

Klik op "**bladeren**" zie rode pijl Figuur 2, zoek u afbeelding of foto op uw harde schijf, gevonden, selecteer het dan, zie blauwe pijl op Figuur 3, klik nu op "**openen**" zie rode pijl op Figuur 3 of klik gewoon dubbel op het bestand.

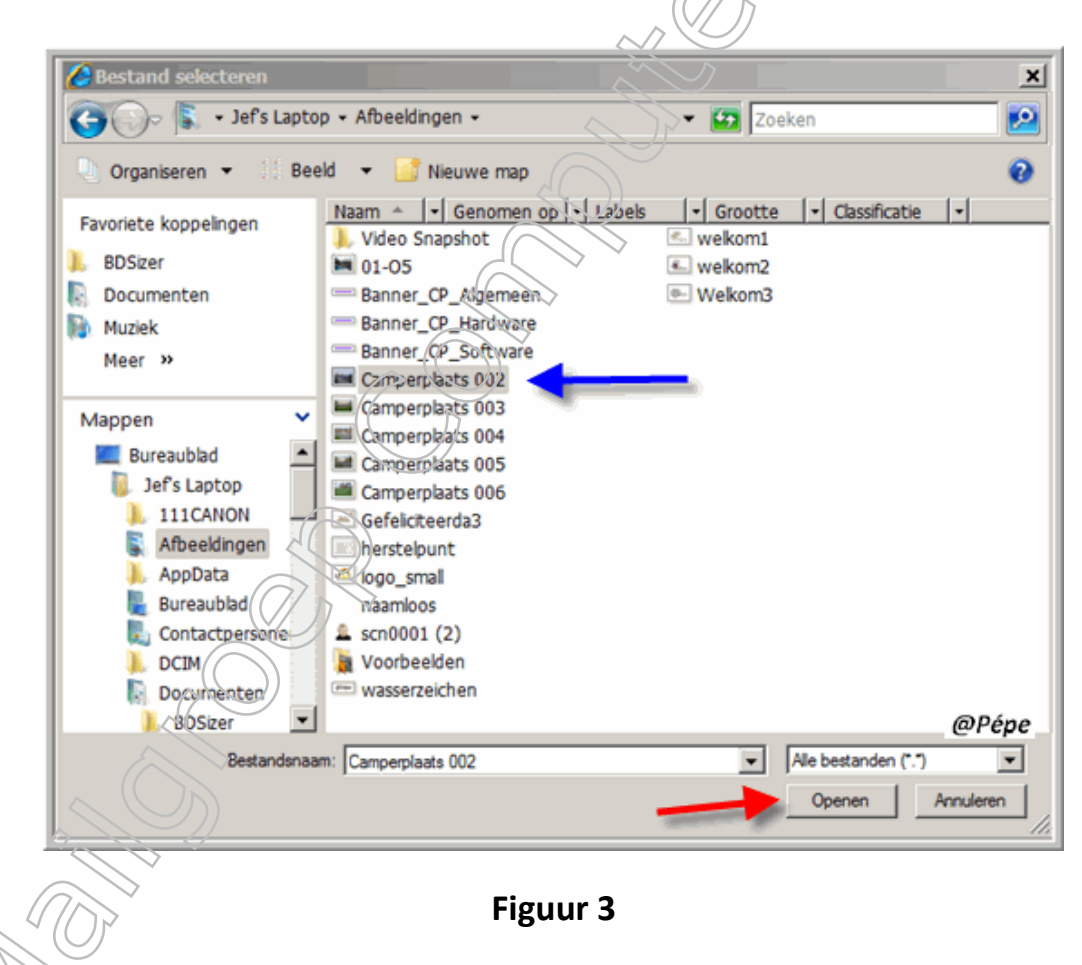

the bestand wordt nu ingeladen, klik nu op "upload" zie blauwe pijl Figuur 2

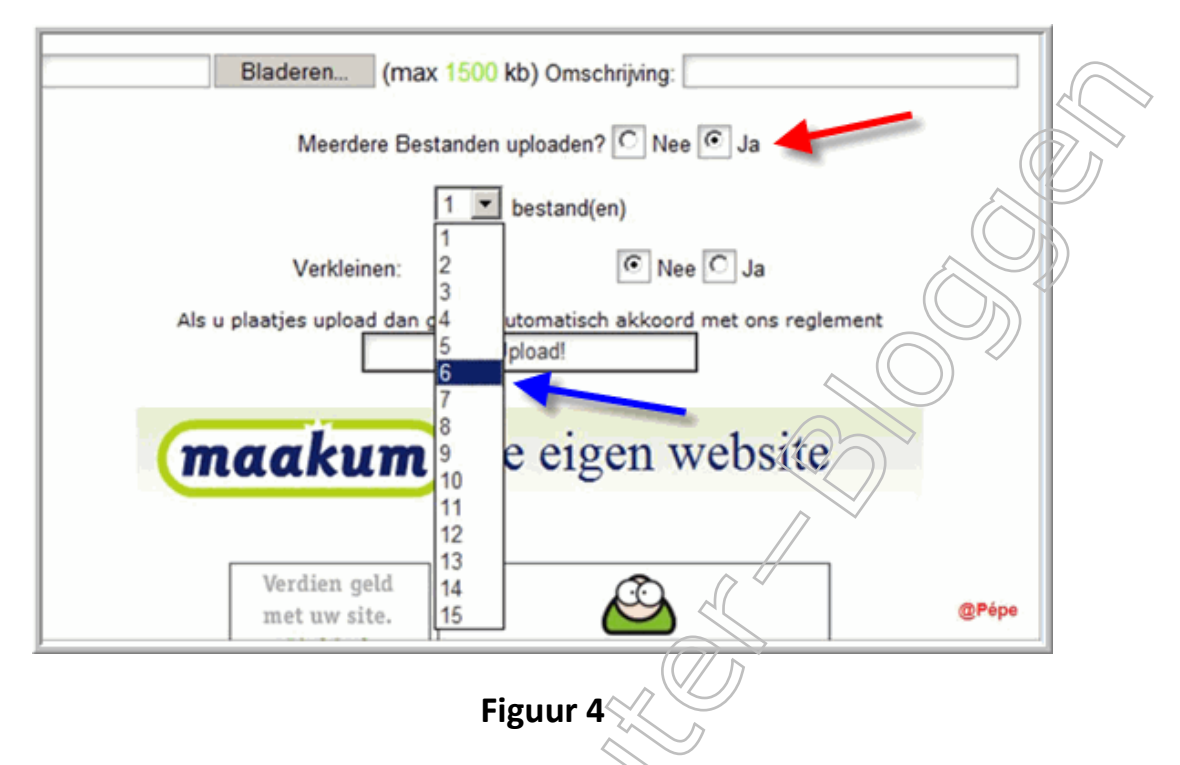

Wil je meer dan één bestand uploaden, klik dan "**ja**" aan, zie rode pijl Figuur 4

In het uitrolmenu klik het aantal aan zie blauwe pijl Figuur 4

| Toegestane bestandstypes: JPEG, GIF & PNG, plaats bij je uploads een korte treffende omschrijving s.v.p. |           |
|----------------------------------------------------------------------------------------------------|-----------|
| Bladeren                                                                                                 | $\square$ |
| Bladeren (max 1500 kb) Omschrijving:                                                                     | 7         |
| Bladeren (max 1500 kb) Omschrijving:                                                                     |           |
| Bladeren (max 1500 kb) Omschrijving:                                                                     |           |
| Bladeren (max 1500 kb) Omschrijving:                                                                     |           |
| Bladeren (max 1500 kb) Omschrijving:                                                                     |           |
| Meerdere Bestanden uploaden? O Nee O Ja                                                                  |           |
| 6 v bestand(en)                                                                                          |           |
| Verkleinen:                                                                                              |           |
| Als u plaatjes upload dan gaat u automatisch akkoord met ons reglement<br>Upload!                        |           |

Figuur 5

U bekomt nu een venster om het aantal bestanden dat je aangduid hebt in te laden, zie rode pijl Figuur 5

Voor het inladen gaat te werk zoals bij Figuur 3

Uw bestanden verkleinen.

| Toegestane bestandstypes: JPEG, GIF & PNG, plaats bij je uploads een korte treffende s.v.p. | omschrijving |
|---------------------------------------------------------------------------------------------|--------------|
| Bladeren (max 1500 kb) Omschrijving:                                                        |              |
| Meerdere Bestanden uploaden? O Nee O Ja<br>Verkleinen: O Nee O Ja                           | _            |
| Percentage:  25%  50%  75% Vaște maten:  320x240  640x480  800x600  1024x768  1280x1        | 024          |
| Als u plaatjes upload dan gaat u automatisch akkoord met ons reglement<br>Upload!           | @Pépe        |
| Figuur 6                                                                                    |              |

Klik op "**bladeren**" zie zwarte pijl Figuur 6 laadt uw afbeelding of foto in zie figuur 3

Wil je uw bestand verkleinen alvorens te uploaden, kan ook bij Plaatjesupload.nl.

Klik hiervoor bij "**verkleinen"** op "**Ja**" zie groene pijl Figuur 6 vervolgens klik je de afmetingen aan of percentage zie rode pijl Figuur 6

Klik nu op"**upload"** zie blauwe pijl Figuur 6.

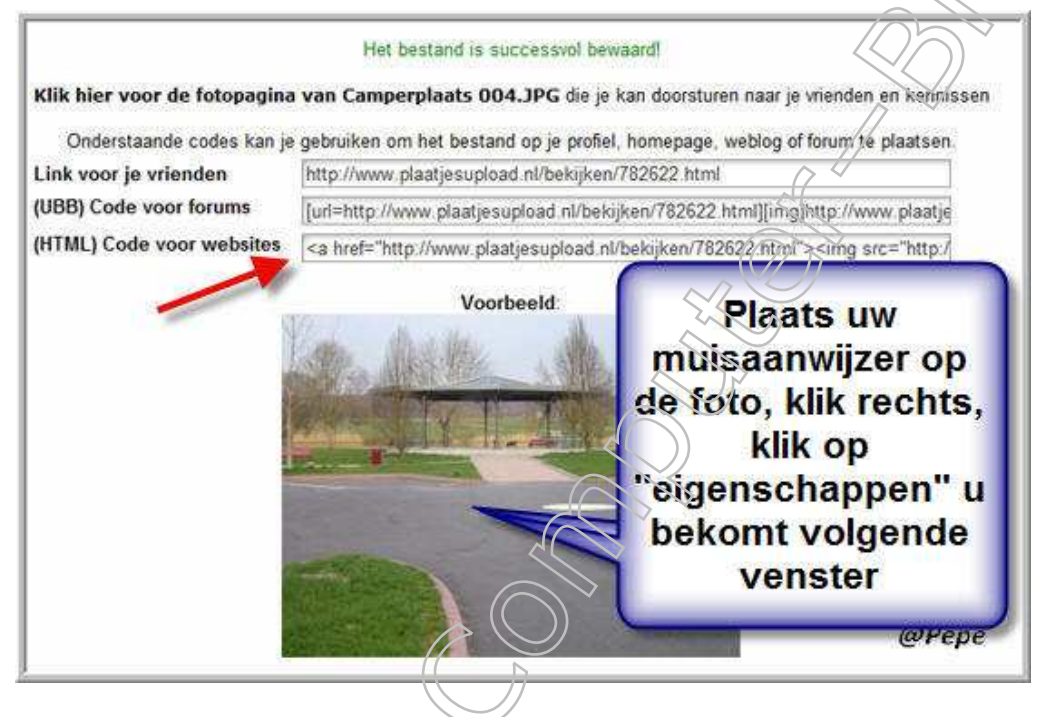

Figuur 7

Na dit alles bekomt men het internetadres, zie rode pijl Figuur7 maar gezien Plaatjesupload.nl gratis is, hebben zij in het internetadres een link geplaatst, dat wanneer men later op uw blog op uw foto klikt men automatisch op de site van Plaatjesupload.nl terecht komt.

Wij gaan dit omzeilen, in het scherm met de links bekomt men een voorbeeld van de afbeelding of foto die geupload is, zie Figuur 7.

Plaatst nu uw muisaanwijzer op dit voorbeeld en klik **rechts**, klik nu op **"eigenschappen"**, volgende venster opent zie Figuur 8

| Algemeen                | 1215279353-620.jpg                                 |                     |
|-------------------------|----------------------------------------------------|---------------------|
| Protocol:<br>Type:      | HyperText Transfer Protocol<br>JPEG-afbeelding     |                     |
| Adres:<br>(URL)         | http://www.plaatjesupload.nl/bekijk<br>353-620.jpg | /2008/07/05/1215279 |
| Grootte:<br>Afmetingen: | 62925 bytes<br>320 x 240 pixels                    |                     |
| Gemaakt:<br>Gewijzigd:  | 7/05/2008 7/05/2008                                |                     |
|                         | $\bigcirc$                                         | @Pépe               |

Selecteer hier nu het **adres: URL** zie Figuur 8, plaatst er uw muisaanwijzer op en klik rechts, klik nu op **"kopiëren"** nu hebt je het internetadres om op uw blog te plaatsen, als men nu op uw blog op de afbeelding of foto klikt komt men niet meer terecht bij Plaatjesupload.nl.

## Uw registreren en afbeeldingen of foto's beheren

Surf naar www.plaatjesupload.nl

|                                                                        | Planties I pland pl                                                                                                    |                                                                                                    |
|------------------------------------------------------------------------|----------------------------------------------------------------------------------------------------|----------------------------------------------------------------------------------------------------|
|                                                                        | riccileschiccent                                                                                                    |                                                                                                    |
| $\checkmark$                                                           | Helemaal gratis al je plaatjes op het net!!                                                                                                    |                                                                                                    |
| ~~~                                                                    | Disaster Online: 2700/A Tetalo Greente: EFEFE ES wh                                                                                                    |                                                                                                    |
|                                                                        | Praages chiline, 770344 Totale Groote, 65000 to mo                                                                                                    |                                                                                                    |
| 3                                                                      | e nunt mer grans paarjos en nuoc van je egen computer upodaen, en voor eeuwig op net nuekoppasten<br>Ideaal om te linken vanaf wicklogs en andere webpagna's, als je zelf geen webruinte hebt<br>Maak je eigen account aan en beheer de plaatjes die je hebt geupload, registrerer<br>Plaatjes zoeken binnen plaatjecupload ni<br>Verder is er de mogelijkheid voor bezoekens om reacties te geven op jouw geplaatste afbeelding. |                                                                                                    |
| et te missen filmpies<br>atis naar Grappige<br>Impjes kijken. Mis deze | Toegestane bestandstypes. JPEG, GIF & PNG, plaats bij je uploads een kond refende omschriping<br>s.v.p.<br>Bladeren: (max 1600 kb) Omschriping                                                                                                    | As see Coogle (117)<br>360° Beelden die<br>spreken<br>Meer bezoekers op uw<br>ofe met 360° bilerseer |
| mpjes niet<br>« gwegelv be<br>ameinnaam<br>gistreren?                  | Meerdere Bestanden upfoaden? C Vee C Ja<br>Verkleinen                                                                                                    | panorama's<br>www.uudis300.la                                                                        |
| es Nu uw Domeinnaam<br>o Onze Site. Snel en                            | Als u plaatjes upload dan gaat u automatisch akkigdrif met ons reglement<br>Upload                                                                                                    | Uniek Aanbod Domein<br>Extensies, Nu met Grabs                                                       |

Figuur 9

In het venster dat open, zelfde venster dan Figuur 1, klik hier in de menubalk op "**registreren**" zie blauwe pijl Figuur 9

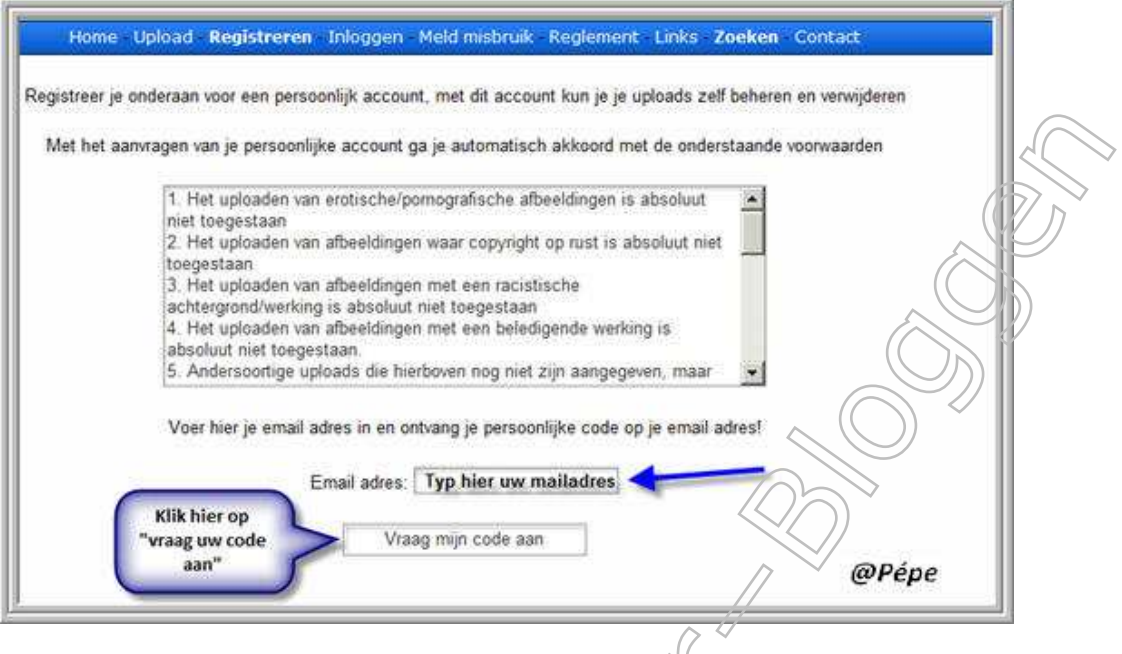

## Figuur 10

Typ nu uw mailadres zie blauwe pijl Figuur 10 En kiik op "Vraag mijn code aan"

U bekomt nu binnen enkele minuten een mail op het aangegeven mailadres, met uw code om in te loggen, bewaar deze goed.

Men kan nu inloggen door te surfen naar www.plaatjesupload.nl

U bekomt het zelfde venster als zou je niet geregistreerd zijn, zie Figuur 1, klik daar in de menubalk op "inloggen"

| Home Upload R  | gistreren Inloggen       | Meld misbruik Reglement          | Links Zoeken Contact             |
|----------------|--------------------------|----------------------------------|----------------------------------|
|                |                          |                                  |                                  |
| Op deze pagina | Kunt u inloggen op uw ei | gen account, neeft u nog gee     | n account klik dan <u>hier</u> . |
|                | Wachtwoo                 | ord vergeten? klik <u>hier</u> . | Turn dia mada in                 |
|                | Email [                  | Uw mailadres                     | ontvangen op                     |
|                | Wachtwoord [             |                                  | uw mailadres                     |
|                | Inloggen                 |                                  |                                  |
|                |                          |                                  |                                  |

Figuur 11

Log in met uw mailadres en ontvangen code.

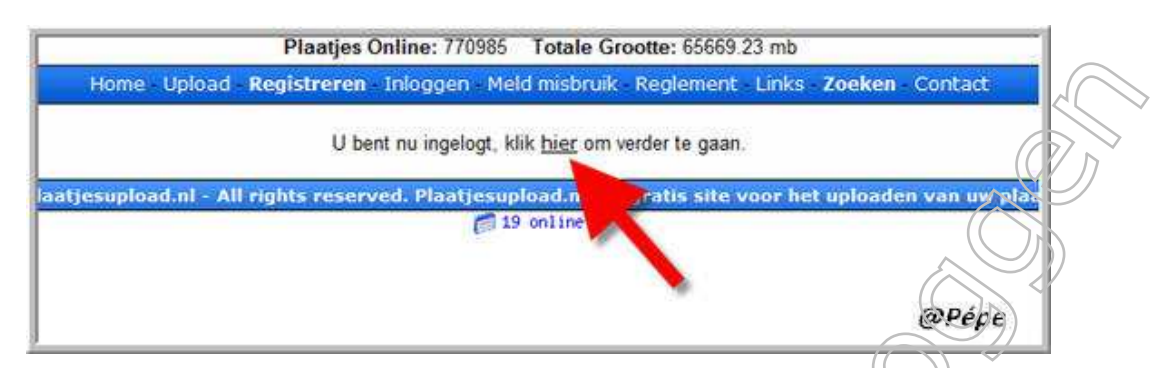

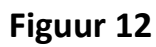

Klik nu in het nieuwe venster "U bent nu ingelogt, klik hier om verder te gaan"

Vanaf nu gaat je verder zoals voor niet geregistreerden.

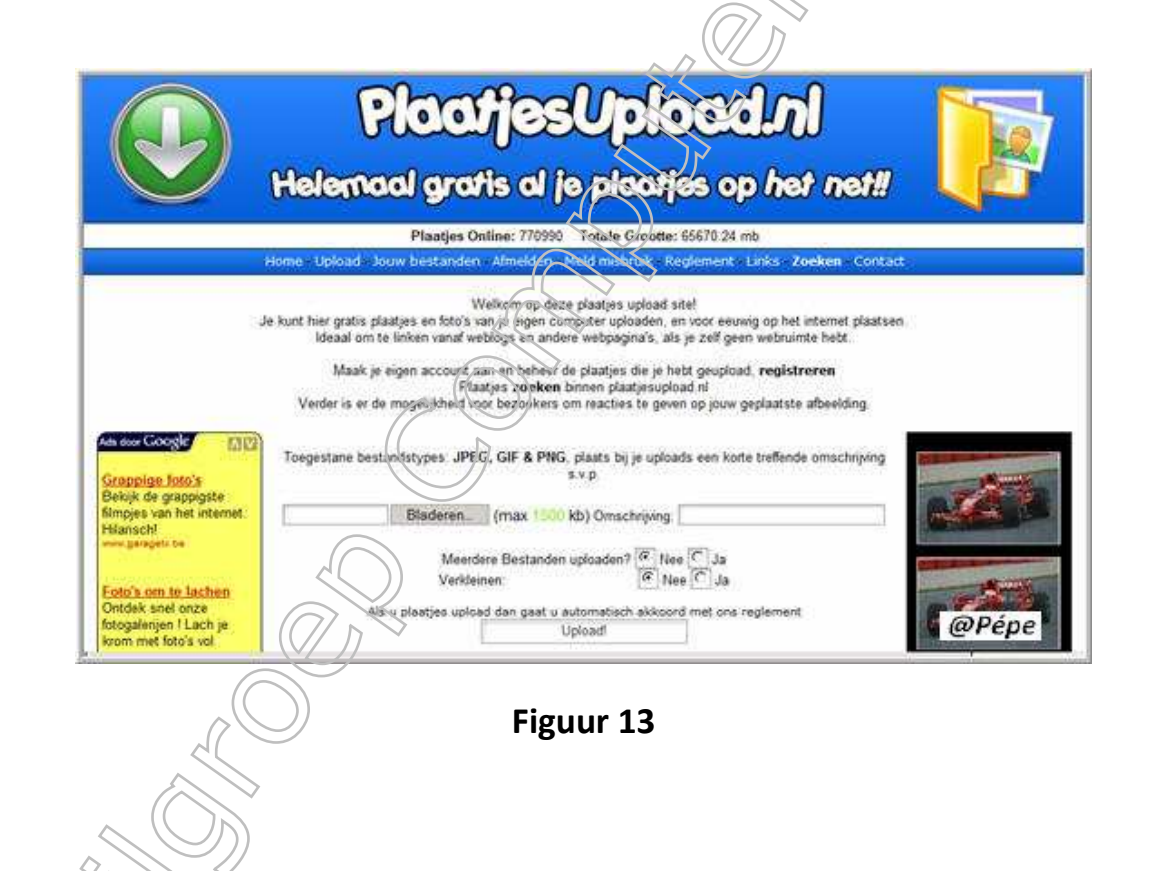

| Er is een limiet van 250 bestanden | Kik <u>bier</u> om<br>om te beheren, heb je meer bestanden<br><b>6 besta</b> r                                                                                                    | i bestanden te uploaden<br>geuploaded, deze zul je pas zien w<br>nden gevonden | vanneer je wat oudere afbeeldingen i | tebt verwijdend |
|------------------------------------|----------------------------------------------------------------------------------------------------|--------------------------------------------------------------------------------|--------------------------------------|-----------------|
| Datum                              | Bestand                                                                                                    | Title                                                                          | Grootte                              | Preview         |
| 2008-06-04 13:03:11                | 1212577391-730 jpg                                                                                                    | geen stel                                                                      | 148717 bytes                         | DEEVIEN         |
| 2008-06-05 10:50:26                | 1212655826-190 jpg                                                                                                    | geen titel                                                                     | 19243 bytes                          | DEGRIDIN        |
| 2008-06-05 10 51 28                | 1212655888-50 jpg                                                                                                    | geen titel                                                                     | 41760 bytes                          | DECHEM          |
| 2008-06-15 14 16:05                | 1213532166-110 jpg                                                                                                    | geen titol                                                                     | 108328 bytes                         | DEGUSEW         |
|                                    | 1213792406-60 jpg                                                                                                    | geen titel                                                                     | 39932 bytes 🧹                        | preview         |
| 2008-05-18 14 33:26                | A REAL PROPERTY OF A REAL PROPERTY OF A REA |                                                                                |                                      |                 |

Figuur 14

Wenst je nu als geregistreerde uw afbeeldingen of foto's beheren klik dan in de menubalk op **"jouw bestanden**" zie rode pijl Figuur 14 en bekomt bovenvermeld venster

U kan nu uw bestanden verwijderen door het vierkantje aan te vinken naast het bestand, zie zwarte pijl Figuur 14 en op "verwijderen" te klikken, let op, staat deze afbeelding of foto nog op uw biog dan bekomt je een rood kruisje, dus wat op uw blog staat zeker niet verwijderen.

U kan ook nogmaals de afbeelding of foto bekijken klik daarvoor op **"preview"** zie blauwe pijl Figuur 14 als je terug uw internetadres wenst, plaatst dan terug uw muisaanwijzer op de foto en klik **rechts** en klik op **"eigenschappen"** bij **"adres:URL"** vind je uw internetadres terug, zie Figuur 8.

Verdere vragen hierover, kan je stellen in de mailgroep Computer-Bloggen.

Succes Pépe 18/07/2008